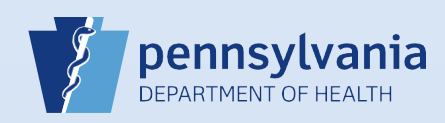

## **Updating User Accounts – License Information**

| Search Cur                                                                                        | Data<br>search to<br>data<br>scount.           | 2 Click the<br>display to<br>Last Name<br>Reaper<br>Last Name<br>Reaper<br>Reaper | E Last Name lin<br>The Data Provic<br>License Nume<br>First Name<br>Grim<br>Grim | R In the search residence in the search residence in t | ovider Type<br>al Director 💌<br>eral Home<br>eral Home | 3 Click th<br>Licens<br>the Da<br>Summ<br>Update L | es link on<br>ita Provide<br>ary. |
|---------------------------------------------------------------------------------------------------|------------------------------------------------|-----------------------------------------------------------------------------------|----------------------------------------------------------------------------------|----------------------------------------------------------------------------------------------------|--------------------------------------------------------|----------------------------------------------------|-----------------------------------|
| License His                                                                                       | story                                          | rrent license histo                                                               | )ry.                                                                             |                                                                                                    |                                                        |                                                    | _                                 |
| Current                                                                                           | License Number<br>FD082016                     | Type<br>Funeral Direc                                                             | Start D<br>tor 1/1/190                                                           | ate<br>10 12:00:00 AM                                                                                                    | Expiration Date                                        | End Date                                           | Actions<br>Edit<br>Il records : 1 |
| in the <b>End I</b><br>click the <b>Up</b>                                                        | Date field and odate button.                   | Start Date:                                                                       | → Jan-01-19                                                                      | 00 m End Date: Apr                                                                                                    | -03-2016 Expirat                                       | ion Date:                                          | Cle                               |
|                                                                                                   |                                                |                                                                                   |                                                                                  |                                                                                                    |                                                        |                                                    |                                   |
| The change                                                                                        | was saved and th                               | ne record displays                                                                | with an end d                                                                    | ate. Now you can e                                                                                                    | edit the license in                                    | formation.                                         |                                   |
| The change<br>Click the <b>Edi</b><br>link for the<br>same record<br>to update th<br>information. | was saved and th<br>License H<br>Current<br>is | ne record displays<br>istory<br>License Number<br>FD082016                        | Type<br>Funeral Director                                                         | ate. Now you can e<br>Start Date<br>1/1/1900 12:00:00 AM                                                                                                    | edit the license in<br>Expiration Date                 | formation.<br>End Date<br>4/3/2016 11:59:59 F      | Acti<br>M Edit<br>Total recor     |

Commonwealth of PA-Department of Health Bureau of Health Statistics and Registries

Date: 4/15/2020 Version 2.1

| 9 Click the<br>Update<br>button. | The updated information now displays as a separate record with a checkmark in the <b>Current</b> box. |                  |                  |                      |                   |                      |                 |  |
|----------------------------------|----------------------------------------------------------------------------------------------------|------------------|------------------|----------------------|-------------------|----------------------|-----------------|--|
| Undate                           | Current                                                                                               | License Number   | Туре             | Start Date           | Expiration Date   | End Date             | Actions         |  |
| opulle                           | <ul><li>✓</li></ul>                                                                                   | FD072016         | Funeral Director | 4/4/2016 12:00:00 AM |                   |                      | Edit            |  |
| Clear                            |                                                                                                    | FD082016         | Funeral Director | 1/1/1900 12:00:00 AM |                   | 1/1/1900 12:00:00 AM | Edit            |  |
| Cancel                           |                                                                                                    |                  |                  |                      |                   | То                   | tal records : 2 |  |
| 11 When finished, clic           | ck the <b>Retu</b>                                                                                    | ırn to Detail Pa | age button.      | Retu                 | ırn to Detail Paş | je                   |                 |  |

Page 2 of 2